# Onderzoek toegankelijkheid WCAG 2.1 niveau A en AA https://www.snn.nl

## 20 december 2019 Janita Top

#### Inhoud:

| Scope                                          | 2    |
|------------------------------------------------|------|
| Sample:                                        | 2    |
| Basisniveau van toegankelijkheidsondersteuning | 3    |
| Gebruikte technieken                           | 4    |
| Gebruikte systemen tijdens het onderzoek       | 4    |
| Bevindingen                                    | л    |
| Cereanshats                                    | <br> |
| 301 6611311013                                 | 25   |

## Scope

#### https://www.snn.nl

## Sample:

De onderzoeksresultaten van deze sample zijn representatief voor alle content op het onderzochte domein.

| Nr | Omschrijving                                                     | URL                                                                            |
|----|------------------------------------------------------------------|--------------------------------------------------------------------------------|
| 1  | Homepage                                                         | https://www.snn.nl                                                             |
| 2  | Contactpagina                                                    | https://www.snn.nl/bezoek-bel-of-mail-ons                                      |
| 3  | Landingspagina Subsidies en leningen in het<br>aardbevingsgebied | https://www.snn.nl/alle-subsidies/subsidie-leningen-in-het-aardbevingsgebied   |
| 4  | Detailpagina Subsidie waardevermeerdering zakelijk               | https://www.snn.nl/ondernemers/subsidie-waardevermeerdering-zakelijk           |
| 5  | Detailpagina aanvragen Subsidie<br>waardevermeerdering zakelijk  | https://www.snn.nl/ondernemers/subsidie-waardevermeerdering-zakelijk/aanvragen |
| 6  | Zoekresultaten 'milieu'                                          | https://www.snn.nl/zoeken?search_api_fulltext=milieu                           |
| 7  | Privacy statement                                                | https://www.snn.nl/privacy-statement                                           |
| 8  | Agenda                                                           | https://www.snn.nl/agenda                                                      |
| 9  | Agenda-item IT congres                                           | https://www.snn.nl/agenda/it-congres-connect                                   |
| 10 | Startpagina Engels                                               | https://www.snn.nl/en                                                          |
| 11 | Detailpagina Engels European Cooperation                         | https://www.snn.nl/en/european-cooperation                                     |
| 12 | Overzichtspagina Interreg projecten (NL)                         | https://www.snn.nl/europa/interreg-projecten                                   |

| Nr | Omschrijving                                                     | URL                                                                                             |  |  |
|----|------------------------------------------------------------------|-------------------------------------------------------------------------------------------------|--|--|
| 13 | Detailpagina Engels Interreg projects                            | https://www.snn.nl/node/569                                                                     |  |  |
| 14 | Overzichtspagina verhalen                                        | https://www.snn.nl/raak-geinspireerd                                                            |  |  |
| 15 | Detailpagina verhaal Dronepiloten Drenthe                        | https://www.snn.nl/raak-geinspireerd/de-dronepiloten-van-monumentenwacht-drenthe                |  |  |
| 16 | Overzichtspagina subsidies particulier                           | https://www.snn.nl/particulier                                                                  |  |  |
| 17 | Overzichtspagina subsidies ondernemers                           | https://www.snn.nl/ondernemers                                                                  |  |  |
| 18 | Detailpagina Wijziging doorgeven met video                       | https://www.snn.nl/alle-subsidies/subsidies-voor-plattelandsontwikkeling/wijziging-doorgeven    |  |  |
| 19 | Formulier inschrijven nieuwsbrief                                | http://web.snn.eu/cn/aq7fx/aanmeldennieuwsbrief                                                 |  |  |
| 20 | Detailpagina Sparren met de matrix                               | https://www.snn.nl/agenda/sparren-met-de-matrix                                                 |  |  |
| 21 | Contactformulier Matrix                                          | http://web.snn.eu/cn/aq7fx/Matrix                                                               |  |  |
| 22 | Random pagina 1                                                  | https://www.snn.nl/nieuws/lancering-voucherregeling-mkb-fryslan                                 |  |  |
| 23 | Random pagina 2                                                  | https://www.snn.nl/ondernemers/voucherregeling-mkb-fryslan/aanvragen                            |  |  |
| 24 | Subsidie waardevermeerderinis open Google<br>Chromeg aangevraagd | https://www.snn.nl/ondernemers/subsidie-waardevermeerdering-zakelijk/aangevraagd                |  |  |
| 25 | PDF Privacy verklaring subsidies                                 | https://www.snn.nl/sites/default/files/2019-03/Privacyverklaring%20subsidies%2025-05-2018_1.pdf |  |  |

# Basisniveau van toegankelijkheidsondersteuning

Gangbare webbrowsers en hulpapparatuur.

### Gebruikte technieken

HTML, CSS, JavaScript, WAI-ARIA, PDF

Deze technieken vallen onder de door W3C uitgebrachte technieken die ondersteund zijn door toegankelijkheid.

## Gebruikte systemen tijdens het onderzoek

Chrome 79 op Mac 10.15.1

Firefox 68 op Android 9

Edge 44 op Windows 10

## Bevindingen

NB: bevindingen die op meerdere pagina's in vergelijkbare vorm voorkomen, worden maar een keer genoemd.

Wanneer er 'opmerking:' bij een bevinding staat, is dit gedeelte geen afkeuring (er wordt voldaan aan de norm), maar een advies ter verbetering voor de gebruiker.

| Criterium            | Pagina | Beschrijving                                             | Gevolg                            | Oplossingsrichting      |
|----------------------|--------|----------------------------------------------------------|-----------------------------------|-------------------------|
| 1.1.1 Niet-tekstuele | 1      | Het logo van SNN heeft als alt tekst 'home'. Dit is niet | Screenreader gebruikers krijgen   | Pas de alt teksten aan. |
| content              |        | wat er op de afbeelding is te zien namelijk 'SNN         | niet de juiste informatie over de |                         |
|                      |        | samenwerkingsverband Noord Nederland'.                   | afbeeldingen.                     |                         |
|                      |        |                                                          |                                   |                         |

| Criterium | Pagina | Beschrijving                                                                                                    | Gevolg                                                                                                    | Oplossingsrichting                                                                                                    |
|-----------|--------|----------------------------------------------------------------------------------------------------|----------------------------------------------------------------------------------------------------|----------------------------------------------------------------------------------------------------|
|           |        | Het logo met de tekst 'Europese Unie' heeft als alt<br>tekst 'Europees fonds regionale ontwikkeling'. Dit klopt<br>dus niet.                                                                                                    |                                                                                                    |                                                                                                    |
|           | 1      | De social media links (icons) in de footer hebben geen<br>toegankelijke tekst. Er staan span elementen met<br>verborgen tekst in de links, maar deze zijn ook<br>verborgen voor hulp software doordat ze onder de<br>'role= presentation' vallen van de list item. | Mensen die de icoontjes niet<br>kunnen zien weten niet waar deze<br>links voor zijn.                                                                                                    | Haal de 'role= presentation' weg van<br>het list item.<br>Opmerking: de rol van menu en<br>menu item is hier op zich niet nodig.<br>Dit is meer bedoeld voor applicaties<br>en niet zozeer voor lijstjes met links<br>op websites. |
|           | 2      | Opmerking: de alt tekst 'Foto van vrouw die omhoog<br>kijkt' kan beter leeg gelaten worden aangezien dit<br>weinig informatief is en de foto decoratief.                                                                                                    | Zulke alt teksten geven vooral ruis voor screen reader gebruikers.                                                                                                    | Laat de alt-tekst leeg.                                                                                                    |
|           | 2      | Binnen de Google kaart zijn afbeeldingen zonder alt<br>tekst: het logo en de buttons met de + en – om uit te<br>zoomen en in te zoomen.                                                                                                    | Screenreader gebruikers weten<br>niet waar deze afbeeldingen van<br>zijn en of ze iets missen aan<br>informatie. (Dit is ook gerelateerd<br>aan de bevinding onder 4.1.2 dat<br>de iframe geen title heeft,<br>waardoor een<br>screenreadergebruiker niet weet<br>dat dit binnen een Google maps<br>kaart valt.) | Gebruik een toegankelijke kaart-<br>toepassing of zorg dat deze<br>afbeeldingen verborgen blijven voor<br>hulpsoftware via een aria-hidden<br>attribuut op hoger niveau.                                                           |
|           | 4      | De al tekst bij de foto is ' Afbeelding<br>waardevermeerdering project uitgelicht'. Op de foto is<br>een man te zien met een kind op de arm. De alt tekst is<br>dus niet correct.                                                                                  | Screenreader gebruikers krijgen<br>onjuiste of overbodige informatie.                                                                                                    | Pas de alt-tekst aan of laat deze leeg<br>bij decoratieve foto's.                                                                                                    |

| Criterium                                                                    | Pagina | Beschrijving                                                                                                    | Gevolg                                                                                | Oplossingsrichting                                                                                                    |
|------------------------------------------------------------------------------|--------|----------------------------------------------------------------------------------------------------|---------------------------------------------------------------------------------------|----------------------------------------------------------------------------------------------------|
|                                                                              |        | Bij de afbeelding met de alt tekst 'contact' kan deze beschrijving beter worden leeg gelaten.                                                                                                    |                                                                                       |                                                                                                    |
|                                                                              | 17     | De afbeelding bij het blok met 'Is jouw organisatie<br>toekomst proof?' heeft geen alt attribuut.                                                                                                    | Screenreader gebruikers weten niet wat voor afbeelding dit is.                        | Voeg een beschrijvende alt tekst toe<br>of een leeg alt attribuut wanneer de<br>afbeelding decoratief is.                                       |
|                                                                              | 19     | De foto heeft geen alt attribuut.                                                                                                    | Screenreader gebruikers weten niet wat voor afbeelding dit is.                        | Voeg een beschrijvende alt tekst toe<br>of een leeg alt attribuut wanneer de<br>afbeelding decoratief is.                                       |
|                                                                              | 11     | De alt tekst met de foto van de vlag van de EU is'<br>project interreg Europe'. Dit klopt dus niet. Hetzelfde<br>geldt voor de foto met de puzzelstukjes. Ook hier bevat<br>de alt-tekst de titel van het stuk ernaast. Wanneer de<br>foto decoratief is, laat de alt tekst dan leeg. | Screen reader gebruikers krijgen<br>onjuiste of overbodige informatie.                | Pas de alt-tekst aan of laat deze leeg<br>bij decoratieve foto's.                                                                               |
|                                                                              | 25     | De logo's onder in het document hebben geen alternatieve tekst.                                                                                                    | Screenreader gebruikers weten niet wat voor afbeelding dit is.                        | Voeg alt teksten toe.                                                                                                    |
| 1.2.1 Louter-geluid en<br>louter-videobeeld<br>(vooraf opgenomen)            |        | Niet van toepassing.                                                                                                    |                                                                                       |                                                                                                    |
| 1.2.2 Ondertiteling voor<br>doven en<br>slechthorenden (vooraf<br>opgenomen) | 18     | De video over het platteland ontwikkelingsprogramma heeft geen ondertiteling.                                                                                                    | Doven en slechthorenden kunnen<br>de audiogedeelte in deze video niet<br>mee krijgen. | Voeg ondertiteling toe aan de video.                                                                                                    |
| 1.2.3 Audiodescriptie of<br>media-alternatief<br>(vooraf opgenomen)          | 18     | De video over het platteland ontwikkelingsprogramma<br>heeft geen audiodescriptiespoor of alternatief voor de<br>teksten die in beeld komen. Het gaat hier om een<br>introductietekst, namen en projecten van mensen die                                                              | Mensen die deze teksten visueel<br>niet kunnen waarnemen, missen<br>deze informatie.  | Voeg een audiodescriptiespoor toe<br>aan de video waarin deze teksten<br>worden uitgesproken. Voor dit<br>criterium mag dit als alternatief ook |

| Criterium                                                   | Pagina | Beschrijving                                                                                                    | Gevolg                                                                                                    | Oplossingsrichting                                                                                                    |
|-------------------------------------------------------------|--------|----------------------------------------------------------------------------------------------------|----------------------------------------------------------------------------------------------------|----------------------------------------------------------------------------------------------------|
|                                                             |        | aan het woord komen en de tekst op het eind van de<br>video.                                                                                                    |                                                                                                    | in de vorm van een transcript. Voor<br>criterium 1.2.5 is een<br>audiodescriptiespoor wel vereist.                             |
| 1.2.4 Ondertitels voor<br>doven en<br>slechthorenden (live) |        | Niet van toepassing.                                                                                                    |                                                                                                    |                                                                                                    |
| 1.2.5 Audiodescriptie<br>(vooraf opgenomen)                 | 18     | De video over het platteland ontwikkelingsprogramma<br>heeft geen audiodescriptie voor de teksten die in beeld<br>komen. Het gaat hier om een introductietekst, namen<br>en projecten van mensen die aan het woord komen en<br>de tekst op het eind van de video. | Mensen die deze teksten visueel<br>niet kunnen waarnemen, missen<br>deze informatie.                                                    | Voeg een audiodescriptiespoor toe<br>aan de video waarin deze teksten<br>worden uitgesproken.                                  |
| 1.3.1 Info en relaties                                      | 1      | Het label bij het zoeken invoerveld in de header is<br>verborgen, ook voor hulpsoftware doordat<br>display:none is gebruikt. Het title attribuut wordt<br>slecht ondersteund door hulpsoftware.                                                                   | Gebruikers van hulpsoftware<br>weten niet waar dit invoerveld<br>voor is.                                                               | Gebruik een andere methode om het<br>label te verbergen met CSS of maak<br>het label voor iedereen (ook visueel)<br>zichtbaar. |
|                                                             | 1      | In de blokken met particulieren en ondernemers is<br>hiervoor kop twee gebruikt. Er volgt echter geen<br>content achter deze koppen.                                                                                                    | Screenreader gebruikers die<br>navigeren via koppen kunnen<br>hierdoor in verwarring raken<br>omdat ze denken dat ze content<br>missen. | Haal de H2 om de link weg.                                                                                                    |

| Criterium | Pagina | Beschrijving                                                                                                    | Gevolg                                                                                                    | Oplossingsrichting                                                                                                    |
|-----------|--------|----------------------------------------------------------------------------------------------------|----------------------------------------------------------------------------------------------------|----------------------------------------------------------------------------------------------------|
|           | 1      | 'Vragen? Kom in contact' is een H2 kop en 'We zijn<br>voortdurend op zoek' is een H3. Door deze structuur<br>valt de laatste kop qua hiërarchie onder de 'contact<br>kop'. Visueel lijkt dit niet bij elkaar te horen.                                                                                                    | Voor screenreader gebruikers die<br>navigeren via de koppenstructuur<br>is het niet duidelijk welke content<br>waaronder valt. | Zorg dat de verhalen op h2 niveau<br>komen. Een logische semantische<br>opbouw zou zijn om de tekst 'raak<br>geïnspireerd' een H2 te maken en de<br>quote er achter een blockquote<br>element.                    |
|           | 2      | De sterretjes worden door middel van het pseudo-<br>element :after en de content property in de CSS op de<br>pagina gezet. Op deze manier kan het zijn dat het<br>sterretje wegvalt, bijvoorbeeld voor mensen die een<br>eigen CSS style gebruiken, of wanneer de CSS niet<br>geladen wordt. De content property is alleen geschikt<br>voor het toevoegen van puur decoratieve content. | Het is niet voor alle gebruikers<br>duidelijk welke velden verplicht<br>zijn.                                                  | Zet het sterretje (of de tekst<br>verplicht) in de html.                                                                                                    |
|           | 3      | In het hoofdgedeelte wordt een kopniveau<br>overgeslagen. Van de H1 gaat het naar de H3 voor<br>bijvoorbeeld 'Schadeherstel aan je woning'. De blokken<br>die daar onder vallen hebben ook H3, maar horen<br>eigenlijk een niveau lager te staan.                                                                                                    | Voor screenreader gebruikers die<br>navigeren via de koppenstructuur<br>is het niet duidelijk welke content<br>waaronder valt. | Maak van de koppen' Schadeherstel<br>aan je woning', 'Versterking van je<br>woning' en 'Leefbaarheid en wonen'<br>een H2. Ook voor de koppen' Meer<br>informatie' en' Heb je hulp nodig?' is<br>een H2 logischer. |
|           | 8      | Het zoeken invoerveld bovenaan de pagina heeft geen<br>label. Een placeholder tekst is niet voldoende<br>aangezien dat niet bij alle gebruikers goed doorkomt.                                                                                                    | Gebruikers van hulpsoftware<br>weten niet waar dit invoerveld<br>voor is.                                                      | Voeg een label toe; zichtbaar of<br>verborgen met CSS maar nog wel<br>zichtbaar in de accessibility laag.                                                                                                    |

| Criterium | Pagina | Beschrijving                                                                                                    | Gevolg                                                                                                    | Oplossingsrichting                                                                                                    |
|-----------|--------|----------------------------------------------------------------------------------------------------|----------------------------------------------------------------------------------------------------|----------------------------------------------------------------------------------------------------|
|           | 15     | De fotoslider bestaat uit een lijst (ul element), maar<br>bevat als directe 'kinderen' geen li elementen, maar<br>buttons en een div. Dit is geen valide html.                                                                                     | Screenreaders kunnen dit niet goed<br>als lijst aangeven aan de gebruiker.                                                              | Zorg dat direct onder een ul -element<br>alleen li-elementen vallen.                                                           |
|           | 16     | De lijst met filters per provincie bestaat behalve uit li-<br>elementen ook uit een button element.                                                                                                    | Screenreaders kunnen dit niet goed<br>als lijst aangeven aan de gebruiker.                                                              | Zorg dat direct onder een ul -element<br>alleen li-elementen vallen.                                                           |
|           | 7      | Onder aan de pagina staat een kop ' Gerelateerd<br>nieuws' zonder dat er content achter volgt.<br>Opmerking: in de koppenstructuur op deze pagina<br>missen er ook niveaus. Dit maakt de structuur van de<br>content minder duidelijk.             | Screenreader gebruikers die<br>navigeren via koppen kunnen<br>hierdoor in verwarring raken<br>omdat ze denken dat ze content<br>missen. | Voeg content toe onder de kop of<br>laat de kop hier weg.                                                                      |
|           | 19, 21 | De invoervelden hebben geen labels. De zichtbare<br>labels staan in een span element, maar dit wordt niet<br>herkend door hulpsoftware.                                                                                                    | Gebruikers van hulpsoftware<br>weten niet waar dit invoerveld<br>voor is.                                                               | Zorg dat elk invoerveld een daar via<br>een id aan gekoppeld label heeft.                                                      |
|           | 22     | De invoervelden bij het inschrijven voor de nieuwsbrief<br>hebben geen label dat toegankelijk is voor<br>hulpsoftware. Er staat wel een label element in de<br>code, maar deze is verborgen via display:none. (En<br>deze tekst is in het Engels.) | Gebruikers van hulpsoftware<br>weten niet waar dit invoerveld<br>voor is.                                                               | Gebruik een andere methode om het<br>label te verbergen met CSS of maak<br>het label voor iedereen (ook visueel)<br>zichtbaar. |

| Criterium                        | Pagina | Beschrijving                                                                                                    | Gevolg                                                                                                    | Oplossingsrichting                                                                                        |
|----------------------------------|--------|----------------------------------------------------------------------------------------------------|----------------------------------------------------------------------------------------------------|----------------------------------------------------------------------------------------------------|
|                                  | 12     | Voor de introductie paragrafen is het strong element<br>gebruikt. Dit element is hier niet voor bedoeld, maar<br>om een of enkele woorden uit te lichten.                                           | Dit kan storend werken voor<br>gebruikers van hulp software die<br>een hele<br>paragraaf als belangrijk<br>interpreteren.                                              | Haal het strrong element hier weg en<br>gebruik CSS voor de gewenste<br>styling.                          |
|                                  | 14     | Het zoeken invoerveld heeft geen label. Een<br>placeholder tekst is niet voldoende.                                                                                                    | Gebruikers van hulpsoftware<br>weten niet waar dit invoerveld<br>voor is.                                                                                              | Voeg een label toe; zichtbaar of<br>verborgen met CSS maar nog wel<br>zichtbaar in de accessibility laag. |
|                                  | 15     | Boven aan de pagina staat een citaat. Deze staat in een<br>H2, maar dit hoort een blockquote te zijn.                                                                                               | Dit kan qua structuur verwarrend<br>zijn voor screen reader gebruikers.                                                                                                | Zet het citaat in een blockquote<br>element.                                                              |
|                                  | 25     | De koppen in het document zijn in de code niet als<br>header aangegeven maar als paragraaf.<br>Op pagina twee zijn er genummerde lijsten, maar dit<br>zijn geen lijsten in de code maar paragrafen. | Voor screenreader gebruikers<br>wordt de structuur van de tekst<br>niet duidelijk weergegeven. De<br>koppen en lijsten zijn alleen via de<br>lay-out te onderscheiden. | Voeg header elementen en lijsten toe<br>in de code.                                                       |
| 1.3.2 Betekenisvolle volgorde    |        | Geen problemen gevonden.                                                                                                    |                                                                                                    |                                                                                                    |
| 1.3.3 Zintuiglijke eigenschappen |        | Geen problemen gevonden.                                                                                                    |                                                                                                    |                                                                                                    |
| 1.3.4 Orientation                |        | Geen problemen gevonden.                                                                                                    |                                                                                                    |                                                                                                    |

| Criterium                                     | Pagina | Beschrijving                                                                                                    | Gevolg                                                                                                    | Oplossingsrichting                                                                                                    |
|-----------------------------------------------|--------|----------------------------------------------------------------------------------------------------|----------------------------------------------------------------------------------------------------|----------------------------------------------------------------------------------------------------|
| 1.3.5 <u>Identify Input</u><br><u>Purpose</u> | 2      | De invoervelden voor persoonlijke informatie zoals<br>naam en adres hebben geen mechanisme waarmee de<br>invoer automatisch kan worden aangevuld.                                                                                                    | Autofill maakt het invullen van<br>formulieren voor veel gebruikers<br>gemakkelijker, zoals voor mensen<br>voor wie het invoeren van tekst<br>veel tijd kost omdat dit via speciale<br>hulpmiddelen gaat zoals<br>bijvoorbeeld het aanwijzen van<br>letters. | Voeg 'autocomplete' attributen toe<br>bij de invoervelden. Zie voor meer<br>informatie <u>https://www.w3.org/WAI</u><br>/WCAG21/Techniques/html/H98                               |
| 1.4.1 Gebruik van kleur                       | 1      | Bij de buttons 'particulier' en 'ondernemer' wordt<br>alleen met kleur aangegeven welke actief is.                                                                                                    | Mensen die geen kleur kunnen<br>zien, zoals kleuren blinden,<br>slechtzienden en blinden, weten<br>niet wat de status is van deze<br>knoppen.                                                                                                    | Voeg een tekst met de status toe<br>binnen de button. Dit kan door 'aria-<br>pressed' toe te voegen als attribuut<br>of een met CSS verborgen tekst<br>binnen het button element. |
|                                               | 4      | In de tekst onder 'let op:' staat een link alleen<br>aangegeven in kleur (blauw).                                                                                                    | Slechtzienden en kleurenblinden<br>kunnen missen dat hier een link<br>staat.                                                                                                    | Voeg een andere indicatie toe,<br>bijvoorbeeld onderlijning.                                                                                                    |
| 1.4.2 Geluidsbediening                        |        | Niet van toepassing.                                                                                                    |                                                                                                    |                                                                                                    |
| 1.4.3 Contrast                                | 1      | <ul> <li>De volgende onderdelen hebben te weinig contrast.</li> <li>De grijze tekst 'subsidiewijzer' boven<br/>Particulieren en Ondernemers (2.85:1).</li> <li>De oranje tekst 'Raak geïnspireerd' (2.35:1).<br/>Dit geldt ook voor dezelfde kleurcombinatie op<br/>de knop 'Lees het verhaal'.</li> <li>De link 'meld je hier aan' in de footer (3.92:1).</li> <li>De 'meer informatie' link in de cookiemelding<br/>(3.63:1)</li> </ul> | Gebruikers die slechtziend of<br>kleurenblind zijn kunnen de<br>teksten moeilijker of niet lezen.                                                                                                    | Zorg voor een minimaal contrast van<br>4.5:1.                                                                                                    |

| Criterium | Pagina | Beschrijving                                                                                                    | Gevolg                                                                                            | Oplossingsrichting                         |
|-----------|--------|----------------------------------------------------------------------------------------------------|---------------------------------------------------------------------------------------------------|--------------------------------------------|
|           |        | <ul> <li>De 'ik ga akkoord' button in de cookiemelding<br/>heeft in de hover state (wit op groen), 2.9:1).</li> <li>De 'nee, bedankt' button (1.3:1, wit op<br/>lichtgrijs).</li> <li>De links NL/EN, Mijn SNN en het zoekveld in<br/>de header staan boven een foto met daarin<br/>ook lichte vlakken. Hierdoor is het contrast<br/>niet overal voldoende.</li> <li>De tekst 'Subsidies voor' in hoofdmenu<br/>(2.7:1)</li> </ul> |                                                                                                   |                                            |
|           | 2      | <ul> <li>Het kruimelpad heeft te weinig contrast<br/>(2.85:1).</li> <li>De blauwe teksten 'Route' en 'Grotere kaart<br/>weergeven' in de Google kaart hebben te<br/>weinig contrast (3.78:1).</li> </ul>                                                                                                    | Gebruikers die slechtziend of<br>kleurenblind zijn kunnen de<br>teksten moeilijker of niet lezen. | Zorg voor een minimaal contrast van 4.5:1. |
|           | 8      | De maanden in de rode cirkels hebben te weinig contrast (3.97:1).                                                                                                    | Gebruikers die slechtziend of<br>kleurenblind zijn kunnen de<br>teksten moeilijker of niet lezen. | Zorg voor een minimaal contrast van 4.5:1. |
|           | 3      | De labels met 'Groningen' hebben te weinig contrast<br>(4.09:1) en de tekst 'nog 2 jaren' (2.85:1).                                                                                                    | Gebruikers die slechtziend of<br>kleurenblind zijn kunnen de<br>teksten moeilijker of niet lezen. | Zorg voor een minimaal contrast van 4.5:1. |
|           | 19     | De oranje titel en de tekst eronder in grijs(4:1) hebben<br>te weinig contrast.                                                                                                    | Gebruikers die slechtziend of<br>kleurenblind zijn kunnen de<br>teksten moeilijker of niet lezen. | Zorg voor een minimaal contrast van 4.5:1. |
|           | 24     | De blauwe tekst (in het tabblad) en de rode tekst (link)<br>op het grijze gedeelte heeft te weinig contrast,<br>respectievelijk 4.17:1 en 4.11:1.                                                                                                    | Gebruikers die slechtziend of<br>kleurenblind zijn kunnen de<br>teksten moeilijker of niet lezen. | Zorg voor een minimaal contrast van 4.5:1. |

| Criterium                    | Pagina | Beschrijving                                                                                                    | Gevolg                                                                                                    | Oplossingsrichting                                                                                                    |
|------------------------------|--------|----------------------------------------------------------------------------------------------------|----------------------------------------------------------------------------------------------------|----------------------------------------------------------------------------------------------------|
|                              | 17     | De tekst van de actieve filters heeft te weinig contrast.<br>Dit geldt voor alle drie, de rode, de oranje en de<br>blauwe.                                                                                                    | Gebruikers die slechtziend of<br>kleurenblind zijn kunnen de<br>teksten moeilijker of niet lezen.                                                                                                    | Zorg voor een minimaal contrast van<br>4.5:1.                                                                                                    |
|                              | 25     | Het e-mail adres in oranje heeft te weinig contrast.<br>(2.4: 1)                                                                                                    | Gebruikers die slechtziend of<br>kleurenblind zijn kunnen de<br>teksten moeilijker of niet lezen.                                                                                                    |                                                                                                    |
| 1.4.4 Herschalen van tekst   | 1      | Wanneer je inzoomt en op mobile is een deel van het<br>blok met de verhalen onzichtbaar. (Zie screenshot)                                                                                                    | Slechtzienden en bezoekers op<br>mobiel missen een deel van de<br>content.                                                                                                    | Zorg via response verbouwen dat alle<br>onderdelen goed zichtbaar blijven.                                                                                                    |
|                              | 2      | Wanneer je inzoomt komt de button met het pijltje<br>naar boven midden over de tekst te staan.                                                                                                    | Voor slechtzienden die inzoomen is<br>het irritant dat deze button steeds<br>over de tekst heen valt.                                                                                                 | Positioneer de button naast de tekst.                                                                                                    |
| 1.4.5 Afbeeldingen van tekst | 12     | In de content onder de eerste 'lees meer' knop staat<br>een afbeelding met tekst (Project partners) zonder<br>alternatief.                                                                                                    | Screenreader gebruikers missen<br>deze informatie. Slechtzienden<br>kunnen deze informatie missen<br>omdat ze de tekst niet naar wens<br>kunnen aanpassen zoals vergroten<br>of de kleuren aanpassen. | Zet deze tekst ook op deze pagina in<br>de html Of voeg bij de afbeelding een<br>link toe naar de alternatieve tekst.<br>(De altijd tekst is hier niet geschikt<br>voor omdat er een langere<br>beschrijving nodig is.) |
| 1.4.10 Reflow                | 4      | Op 400% valt een deel van de H1 weg. (Zie screenshot)<br>(Dit is gemeten op een desktop in Chrome bij 1280px<br>breed en 1024 pixels hoog en op mobiel, zie de uitleg<br>op<br>https://www.w3.org/WAI/WCAG21/Understanding/ref<br>low.html) | Slechtzienden die ver inzoomen en<br>bezoekers op mobiel missen een<br>deel van de tekst.                                                                                                    | Zorg via responsive bouwen dat<br>teksten in een kolom kunnen'<br>Reflowen' zonder dat de tekst wordt<br>afgebroken.                                                                                                    |

| Criterium                           | Pagina | Beschrijving                                                                                                    | Gevolg                                                                                                    | Oplossingsrichting                                                                                                    |
|-------------------------------------|--------|----------------------------------------------------------------------------------------------------|----------------------------------------------------------------------------------------------------|----------------------------------------------------------------------------------------------------|
|                                     | 13     | Een deel van de tekst valt buiten beeld bij 400%. (Zie screenshot)                                                                                                    | Slechtzienden die ver inzoomen en<br>bezoekers op mobiel missen een<br>deel van de tekst.                     | Zorg via responsive bouwen dat<br>teksten in een kolom kunnen'<br>Reflowen' zonder dat de tekst wordt<br>afgebroken.                                                                                                    |
| 1.4.11 Non-Text<br>Contrast         | 17     | Het invoerveld bij' toon gesloten subsidies' heeft te<br>weinig contrast (1.1: 1). De tekst in de button heeft wel<br>voldoende contrast, maar visueel kan het voor<br>gebruikers moeilijk te onderscheiden zijn als een<br>interactief element.<br>Bij de checkboxes in de filters wanneer ze worden<br>uitgeklapt geldt hetzelfde voor de border en de focus<br>style (lichtblauw). | Slechtzienden kunnen moeite<br>hebben om te bepalen waar ze<br>input kunnen geven.                            | Verhoog het contrast van de<br>checkboxes ten opzichte van de<br>achtergrondkleur en de focus style<br>tot tenminste 3.0: 1.                                                                                                    |
| 1.4.12 Text Spacing                 | 1      | Wanneer text spacing wordt toegepast wordt de<br>placeholder tekst in de header bij 'waar wil je<br>subsidie' afgebroken.(Zie screenshot)                                                                                                    | Bezoekers die hun eigen styles<br>gebruiken om de tekst leesbaar te<br>maken missen een deel van de<br>tekst. | Gebruik relatieve eenheden (Procent,<br>EM) zodat onderdelen kunnen mee<br>groeien met de tekst. Het kan getest<br>worden door deze bookmarklet te<br>gebruiken:<br>https://www.html5accessibility.com/<br>tests/tsbookmarklet.html |
| 1.4.13 Content on<br>Hover or Focus |        | Niet van toepassing.                                                                                                    |                                                                                                    |                                                                                                    |
| 2.1.1 Toetsenbord                   | 4      | De tooltip bij het vraagteken icoon kan niet geopend<br>worden met het toetsenbord. Het is een span element.                                                                                                    | Deze tekst is niet beschikbaar voor<br>toetsenbord gebruikers en voor<br>hulp software.                       | Maak hier een button element van.                                                                                                    |

| Criterium                                         | Pagina | Beschrijving                                                                                                  | Gevolg                                                                                                    | Oplossingsrichting                                                                                        |
|---------------------------------------------------|--------|----------------------------------------------------------------------------------------------------|----------------------------------------------------------------------------------------------------|----------------------------------------------------------------------------------------------------|
|                                                   | 2      | De knop om te switchen tussen satelliet en kaart view werkt niet met het toetsenbord.                         | Ziende toetsenbord gebruikers<br>kunnen hier geen gebruik van<br>maken.                                                                                                    | Gebruik een implementatie van een<br>kaart waar in alle functionaliteit ook<br>met het toetsenbord werkt. |
|                                                   | 17     | Opmerking: de uitklap filters zijn niet met escape te sluiten.                                                | Voor toetsenbord gebruikers is dit<br>onhandig, omdat je na de selectie<br>van een filter weer terug naar<br>boven moet om het te sluiten.<br>Anders blijven de filters boven de<br>content staan. | Zorg ervoor dat de uitklap filters ook<br>gesloten kunnen worden met de<br>escape toets.                  |
| 2.1.2 Geen<br>toetsenbordval                      |        | Geen problemen gevonden.                                                                                      |                                                                                                    |                                                                                                    |
| 2.1.4 Character Key<br>Shortcuts                  |        | Geen problemen gevonden.                                                                                      |                                                                                                    |                                                                                                    |
| 2.2.1 Timing<br>aanpasbaar                        |        | Niet van toepassing.                                                                                          |                                                                                                    |                                                                                                    |
| 2.2.2 Pauzeren,<br>stoppen, verbergen             |        | Niet van toepassing.                                                                                          |                                                                                                    |                                                                                                    |
| 2.3.1 Drie flitsen of<br>beneden<br>drempelwaarde |        | Geen problemen gevonden.                                                                                      |                                                                                                    |                                                                                                    |
| 2.4.1 Blokken omzeilen                            |        | Geen problemen gevonden.<br>Let op: de skiplink moet nog wel zichtbaar worden<br>gemaakt op focus. Zie 2.4.7. |                                                                                                    |                                                                                                    |

| Criterium            | Pagina | Beschrijving                                                                                                    | Gevolg                                                                                                    | Oplossingsrichting                                                                                                    |
|----------------------|--------|----------------------------------------------------------------------------------------------------|----------------------------------------------------------------------------------------------------|----------------------------------------------------------------------------------------------------|
| 2.4.2 Paginatitel    | 25     | Het document heeft geen titel.                                                                                                    | Voor gebruikers van hulpsoftware<br>is het voor de navigatie tussen<br>documenten belangrijk dat de titel<br>duidelijk maakt waar ze zijn.<br>Wanneer een pdf geen titel heeft<br>wordt de bestandsnaam getoond,<br>deze is niet altijd even duidelijk. | Voeg in de bestandseigenschappen<br>een duidelijk beschrijvende de titel<br>toe.                                                                                                    |
| 2.4.3 Focus volgorde | 24     | Wanneer een tab is geselecteerd met het toetsenbord,<br>en je navigeert verder dan kom je niet meteen in de<br>geopende content, maar eerst bij de andere tabs.                  | Je verwacht als toetsenbord en<br>screenreader gebruiker via de tab<br>toets in de actieve content te<br>komen en dat gebeurt hier niet.                                                                                                    | Zorg dat de tabtoets naar de actieve<br>content gaat en dat je met de<br>pijltjestoetsen tussen de tab buttons<br>kunt navigeren.                                                                                                    |
|                      | 1      | Vanuit het hoofdmenu gaat de focus door naar de<br>pagina eronder, maar de overlay blijft wel staan.<br>Hierdoor is de pagina er onder waar je op verder gaat<br>slecht te zien. | Het is verwarrend voor<br>toetsenbordgebruikers als ze na<br>het hoofdmenu op de pagina<br>eronder terecht komen. (Ze zouden<br>dan weer terug naar de bovenkant<br>van het menu moeten gaan om het<br>menu te sluiten.)                                | Zorg er voor dat als er een overlay is,<br>dat de focus dan niet naar de<br>onderliggende pagina kan gaan.                                                                                                    |
|                      | 1      | Bij het mobiele menu is de focus volgorde in de header<br>anders dan de visuele volgorde: Het menu icoon staat<br>er als eerste maar krijgt pas als laatste de focus.            | Voor ziende toetsenbord<br>gebruikers kan dit verwarrend zijn.                                                                                                    | Zorg dat de visuele volgorde en de<br>focus volgorde met elkaar overeen<br>komen.                                                                                                    |
| 2.4.4 Linkdoel       | 2      | Onder 'Heb je een klacht' staat een link (die er uitziet<br>als een knop) met de tekst 'lees verder'. De tekst van<br>deze link geeft niet aan waar de link naartoe gaat.        | Gebruikers van hulpsoftware<br>vragen vaak lijsten op van links op<br>de pagina. Wanneer deze teksten<br>geen duidelijke informatie geven<br>kunnen ze niks met deze links.                                                                             | Voeg tekst toe aan de link die<br>aangeeft waar je naartoe gaat. Dit<br>kan worden gedaan via een met CSS<br>verborgen tekst binnen de link. (Een<br>title attribuut is niet voldoende<br>omdat veel hulp software hier niks<br>mee kan.) |

| Criterium                  | Pagina | Beschrijving                                                                            | Gevolg                                                                                                    | Oplossingsrichting                                                                                                    |
|----------------------------|--------|-----------------------------------------------------------------------------------------|----------------------------------------------------------------------------------------------------|----------------------------------------------------------------------------------------------------|
|                            | 8      | Er zijn meerdere links op de pagina met alleen de tekst<br>'meer informatie'.           | Gebruikers van hulpsoftware<br>vragen vaak lijsten op van links op<br>de pagina. Wanneer deze teksten<br>geen duidelijke informatie geven<br>kunnen ze niks met deze links.                                         | Voeg tekst toe aan de link die<br>aangeeft waar je naartoe gaat. Dit<br>kan worden gedaan via een met CSS<br>verborgen tekst binnen de link. (Een<br>title attribuut is niet voldoende<br>omdat veel hulp software hier niks<br>mee kan.) |
| 2.4.5 Meerdere<br>manieren |        | Geen problemen gevonden.                                                                |                                                                                                    |                                                                                                    |
| 2.4.6 Koppen en labels     | 1      | Er is een H2 kop met de tekst ' Voet'.                                                  | Het zal niet voor alle gebruikers<br>duidelijk zijn om wat voor<br>informatie het hier gaat.                                                                                                    | Maak hier een betere omschrijving<br>van als label voor de footer navigatie.                                                                                                    |
| 2.4.7 Focus zichtbaar      | 1      | De focus op de skiplink is niet zichtbaar.                                              | Ziende toetsenbordgebruikers<br>kunnen er geen gebruik van<br>maken, waardoor ze alsnog door<br>alle links in de header heen<br>moeten tabben.                                                                      | Voeg een duidelijk zichtbare focus<br>style toe.                                                                                                    |
|                            | 1      | Algemeen: de focus stijl is nu gemaakt met box shadow<br>en de outline staat op 'none'. | Windows gebruikers die high<br>contrast aan hebben staan (een<br>standaard setting in het Windows<br>systeem) kunnen nu niet zien op<br>welk element de focus staat. Dit<br>maakt het navigeren heel erg<br>lastig. | Gebruik een outline of een border of<br>een andere techniek die wel goed<br>omgezet wordt in high contrast (en<br>andere accessibility settings).                                                                                         |
|                            | 1      | De focus op de logo's boven aan de pagina zijn heel<br>slecht zichtbaar.                | Toetsenbord gebruikers kunnen<br>het missen wanneer ze op deze<br>logo's staan.                                                                                                    | Voeg een duidelijk zichtbare focus<br>style toe.                                                                                                    |

| Criterium                     | Pagina | Beschrijving                                                                                                    | Gevolg                                                                                                    | Oplossingsrichting                                                                                                    |
|-------------------------------|--------|----------------------------------------------------------------------------------------------------|----------------------------------------------------------------------------------------------------|----------------------------------------------------------------------------------------------------|
|                               | 1      | Boven aan de pagina krijgen een aantal elementen focus, waarvan niet te zien is wat het zijn.                                                      | Gebruikers komen langs links<br>waarvan ze niet weten wat dit zijn.                                             | Wanneer het niet de bedoeling is dat<br>bezoekers hier op klikken, zorg dan<br>dat er ook geen toetsenbord focus op<br>kan komen. |
|                               | 1      | De focus op de (rode) zoeken button is niet zichtbaar.<br>Deze is ook niet zichtbaar op de buttons particulier en<br>ondernemer.                   | Gebruikers weten niet wanneer ze op deze buttons staan.                                                         | Voeg een duidelijk zichtbare focus<br>style toe.                                                                                  |
|                               | 8      | De focus op de 'meer informatie' knoppen is nauwelijks<br>zichtbaar (Chrome).                                                                      | Toetsenbord gebruikers kunnen<br>niet zien wanneer ze deze links<br>kunnen selecteren.                          | Voeg een duidelijk zichtbare focus<br>style toe.                                                                                  |
|                               | 15     | De slider knoppen zijn te bedienen met het<br>toetsenbord, maar hebben geen zichtbare focus (als je<br>er heen 'tabt' vanuit het artikel erboven). | Voor ziende toetsenbord<br>gebruikers is het onduidelijk wat er<br>gebeurt.                                     | Zorg dat de hover style ook op focus<br>werkt.                                                                                    |
| 2.5.1 Pointer Gestures        |        | Geen problemen gevonden.                                                                                                    |                                                                                                    |                                                                                                    |
| 2.5.2 Pointer<br>Cancellation |        | Geen problemen gevonden.                                                                                                    |                                                                                                    |                                                                                                    |
| 2.5.3 Label in Name           |        | Geen problemen gevonden.                                                                                                    |                                                                                                    |                                                                                                    |
| 2.5.4 Motion Actuation        |        | Geen problemen gevonden.                                                                                                    |                                                                                                    |                                                                                                    |
| 3.1.1 Taal van de<br>pagina   | 19     | De pagina heeft geen taal gespecificeerd.                                                                                                    | Screenreaders lezen de pagina<br>mogelijk niet in de juiste taal voor.                                          | Voeg een lang attribuut toe aan het<br>html element.                                                                              |
| 3.1.2 Taal van<br>onderdelen  | 7      | De tekst in de Privacy Settings tab onderaan de pagina<br>in het Engels maar dit wordt in de html niet<br>aangegeven.                              | Screenreaders Kunnen niet de<br>juiste taal bepalen voor dit<br>onderdeel en lezen het mogelijk<br>verkeerd op. | Voeg een lang attribuut toe aan het<br>html element.                                                                              |

| Criterium                       | Pagina | Beschrijving                                                                                                    | Gevolg                                                                                                    | Oplossingsrichting                                                                                                    |
|---------------------------------|--------|----------------------------------------------------------------------------------------------------|----------------------------------------------------------------------------------------------------|----------------------------------------------------------------------------------------------------|
|                                 | 14,8   | De paginering heeft' screen reader tekst', maar deze is<br>in het Engels (page).                                                                                                    | Voor Nederlandse screenreader gebruikers kan dit verwarrend zijn.                                                                      | Zet deze tekst om naar Nederlands.                                                                                                    |
|                                 | 11     | Op deze Engelstalige pagina staat er nog een H2 kop in het Nederlands, namelijk 'Taalkeuze'.                                                                                                    | Voor Engelstalige screenreader gebruikers kan dit verwarrend zijn.                                                                     | Zet deze tekst om naar Engels.                                                                                                    |
|                                 | 8      | Er staat een Engelse tekst op de pagina zonder dat dit<br>in de html is aangegeven, bij ' Understanding the<br>General'.                                                                                                    | Screenreaders Kunnen niet de<br>juiste taal bepalen voor dit<br>onderdeel en lezen het mogelijk<br>verkeerd op.                        | Voeg een lang attribuut toe aan het<br>html element.                                                                                                    |
| 3.2.1 Bij focus                 |        | Geen problemen gevonden.                                                                                                    |                                                                                                    |                                                                                                    |
| 3.2.2 Bij input                 |        | Geen problemen gevonden.                                                                                                    |                                                                                                    |                                                                                                    |
| 3.2.3 Consistente navigatie     |        | Geen problemen gevonden.                                                                                                    |                                                                                                    |                                                                                                    |
| 3.2.4 Consistente identificatie |        | Geen problemen gevonden.                                                                                                    |                                                                                                    |                                                                                                    |
| 3.3.1 Fout Identificatie        | 2,22   | Wanneer het formulier verzonden wordt met fouten,<br>krijgt de bezoeker er geen duidelijke melding van dat<br>het formulier niet verzonden kon worden, en wat er<br>precies fout is gegaan. Er komt alleen kort een browser<br>melding in beeld met ' Fill in this field' (afhankelijk van<br>de gebruikte browser). | Gebruikers die de browser melding<br>niet kunnen zien of begrijpen<br>weten niet wat er aan de hand is<br>en wat ze moeten verbeteren. | Voeg een eigen, browser<br>onafhankelijke melding in de taal van<br>de pagina toe die beschrijft wat er<br>mis is gegaan met daarbij benoeming<br>van de velden die gecorrigeerd<br>moeten worden. |
| 3.3.2 Labels of instructies     | 2      | Er staat geen uitleg bij het formulier dat velden met<br>een * verplicht zijn.                                                                                                    | Het is mogelijk niet voor iedereen<br>duidelijk welke Velden verplicht<br>zijn.                                                        | Voeg instructie toe bij het formulier.                                                                                                    |
| 3.3.3 Foutsuggesties            | 2,22   | De instructies om de fouten in het formulier te corrigeren zij niet duidelijk. Zie 3.3.1.                                                                                                    | Gebruikers die de browser melding<br>niet kunnen zien of begrijpen                                                                     | Voeg per veld een duidelijke<br>Nederlandse instructie toe hoe het te                                                                                                    |

| Criterium                                                   | Pagina | Beschrijving                                                                      | Gevolg                                                                                                    | Oplossingsrichting                                                                                                    |
|-------------------------------------------------------------|--------|-----------------------------------------------------------------------------------|----------------------------------------------------------------------------------------------------|----------------------------------------------------------------------------------------------------|
|                                                             |        |                                                                                   | weten niet wat er aan de hand is<br>en wat ze moeten verbeteren.                                                            | verbeteren. Bijvoorbeeld: het e-mail<br>adresrs is nog niet correct, voeg een<br>e-mailadres toe in de vorm<br>naam@domein.com.             |
| 3.3.4 Foutpreventie<br>(wettelijk, financieel,<br>gegevens) |        | Niet van toepassing.                                                              |                                                                                                    |                                                                                                    |
| 4.1.1 Parsen                                                | 19     | Er is een dubbele id aangetroffen op de pagina<br>('RadEditorStyleKeeper1').      | Wanneer id's meerdere keren op<br>een pagina voorkomen kan<br>hulpsoftware de code niet goed<br>interpreteren.              | Zorg voor unieke id's binnen een pagina.                                                                                                    |
| 4.1.2 Naam, rol, waarde                                     | 1      | Onder Mijn SNN wordt niet aangegeven in de code of de status in of uitgeklapt is. | Screen reader gebruikers weten<br>niet of dit menu open of dicht<br>staat.                                                  | Voeg 'aria-expanded' als attribuut<br>toe aan de button of voeg een screen<br>reader tekst toe die aangeeft of iets<br>uit of ingeklapt is. |
|                                                             | 2      | De iframe met de GoogleMaps kaart heeft geen title attribuut.                     | Gebruikers van hulpsoftware<br>weten niet wat er in dit iframe<br>staat en of ze deze daarom willen<br>openen of overslaan. | Voeg een beschrijvende title toe aan het iframe.                                                                                            |
|                                                             | 15     | De arrow buttons in de fotoslider hebben geen tekst.                              | Gebruikers die de pijltjes niet<br>kunnen zien weten nu niet waar<br>deze buttons voor dienen.                              | Voeg een tekst toe binnen het button<br>element (en verberg deze met CSS)<br>of voeg een aria-label toe.                                    |
|                                                             | 19     | Het formulier zit in een iframe zonder title attribuut.                           | Gebruikers van hulpsoftware<br>weten niet wat er in dit iframe<br>staat en of ze deze daarom willen<br>openen of overslaan. | Voeg een beschrijvende title toe aan het iframe.                                                                                            |

| Criterium | Pagina | Beschrijving                                                                                                    | Gevolg                                                                                                    | Oplossingsrichting                                                                                                    |
|-----------|--------|----------------------------------------------------------------------------------------------------|----------------------------------------------------------------------------------------------------|----------------------------------------------------------------------------------------------------|
|           | 17     | In de button van de filters wordt niet aangegeven aan<br>hulp software of de lijst is uitgeklapt of ingeklapt.              | Screen reader gebruikers weten<br>niet of een lijst met opties open of<br>dicht staat.                                                                                     | Voeg 'aria-expanded' als attribuut<br>toe aan de button of voeg een screen<br>reader tekst toe die aangeeft of iets<br>uit of ingeklapt is.                                                                                                  |
|           | 17     | De tags met provincies en onderwerpen functioneren<br>als links, maar in de code zijn het span elementen.                   | Screen reader en toetsenbord<br>gebruikers kunnen deze links niet<br>gebruiken. Doordat ze niet als links<br>in de code staan is het ook niet<br>duidelijk dat ze er zijn. | Maak hier link elementen van of zorg<br>via wai-aria markup en<br>toetsenbordfunctionaliteit er voor<br>dat deze links geheel toegankelijk<br>zijn.                                                                                          |
|           | 18     | De iframe title is' YouTube video player'. Dit is de<br>algemeen en zegt niks over de video die getoond<br>wordt.           | Gebruikers van hulp software<br>kunnen moeilijk bepalen of ze de<br>inhoud van deze iframe willen<br>openen of overslaan.                                                  | Maakte de title beter beschrijvend.                                                                                                    |
|           | 24     | Bij de tabs is niet aangegeven welke open staat en<br>welke dicht staan.                                                    | Screen reader gebruikers weten<br>niet of tabs open of dicht staan.                                                                                                    | Gebruik bij tabs de aanbevolen mark-<br>up met de roles tab en tabpanel. Zie<br>ook <u>https://www.w3.org/TR/wai-<br/>aria-1.1/#tab</u><br>Zorg hierbij ook voor goed focus<br>management voor het toetsenbord,<br>zie 2.4.3 focus volgorde. |
|           | 2      | De button met het pijltje naar boven is verborgen voor<br>hulpsoftware via 'aria-hidden' en heeft geen tekstuele<br>waarde. | Bezoekers die spraaksoftware<br>gebruiken als input kunnen deze<br>knop wel zien maar niet bedienen.                                                                       | Haal aria-hidden weg en geeft de<br>button een geschikte tekst,<br>bijvoorbeeld 'naar boven'. Dan kan<br>iemand met het commando 'klik<br>button naar boven' of iets<br>soortgelijks de button bedienen.                                     |

| Criterium             | Pagina | Beschrijving         | Gevolg | Oplossingsrichting |
|-----------------------|--------|----------------------|--------|--------------------|
| 4.1.3 Status Messages |        | Niet van toepassing. |        |                    |

#### Screenshots

knowledge that encourages regional innovations and sustainable business development – and in so doing, support the regional smart specialisation strategy. The project partners share their best practices and benefit from each other's knowledge. SNN fulfils an important role in the communication and dis ^ hation of Grc

www.northsearegion.eu/growin4/

Figuur 1: button over tekst en afgebroken tekst

| SUBSIDIE                                         |
|--------------------------------------------------|
| WAARDEVERMEERDE                                  |
| ZAKELIJK                                         |
| Privacy settings                                 |
| We use cookies on this site to enhance your user |

Figuur 2: privacy settings tekst en button over content (lastig om het op elke pagina weer weg te moeten halen).

| Subsidie Waardevermeerdering zakelijk   SNN                                                                                                    |
|----------------------------------------------------------------------------------------------------|
| 2 Zoek op SNN.nl                                                                                                    |
| — 2 Taalkeuze                                                                                                    |
| — 2 Login menu                                                                                                    |
| └ <sub>❤</sub> 1 Subsidie Waardevermeerdering zakelijk                                                                                              |
| — 2 Kruimelpad                                                                                                    |
| — 2 In het kort                                                                                                    |
| — 2 Voor wie                                                                                                    |
| — 2 Waarvoor kun je subsidie krijgen?                                                                                                    |
| -→2 Wat zijn de voorwaarden?                                                                                                    |
| - 3 Stuwmeerregeling                                                                                                    |
| — 3 Regeling & toelichting                                                                                                    |
| - 3 'Mensen die schade hebben geleden, worden met de Waardevermeerdering-subsidie tegemoetgekomen en het levert een bijdrage aan een beter milieu.' |
| <ul> <li>3 Ik wil Waardevermeerdering-subsidie aanvragen</li> </ul>                                                                                 |
| └── 3 Kom je er niet helemaal uit? Neem contact op met het SNN.                                                                                     |
| — 2 Subsidiewijzer                                                                                                    |
| — 2 Het SNN                                                                                                    |
| — 2 Contact                                                                                                    |
| — 2 Wil je het SNN volgen?                                                                                                    |
| _ 2 Voet                                                                                                    |

Figuur 3: heading structuur met onjuiste nesting

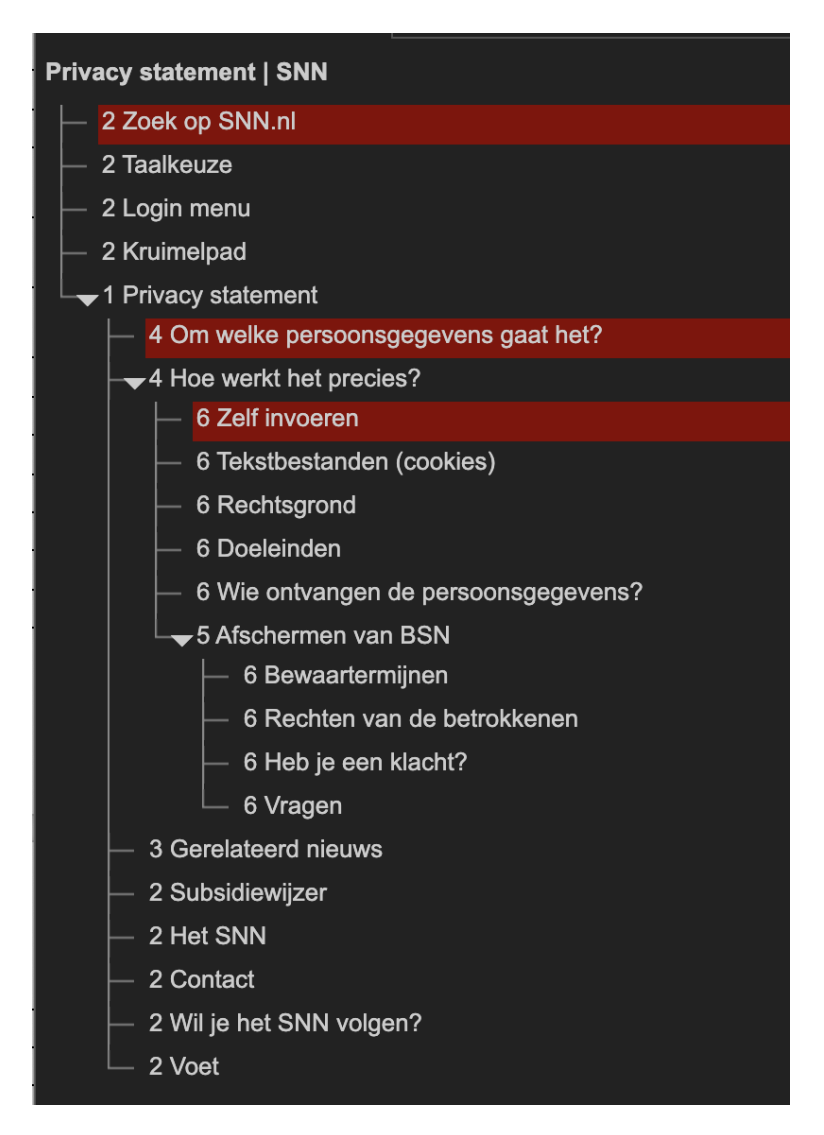

Figuur 4: heading structuur met missende niveaus

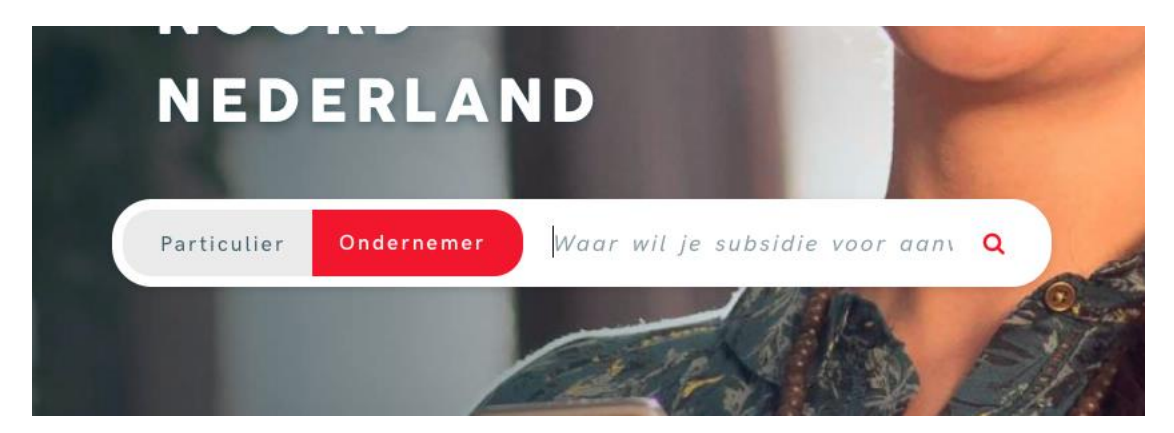

Figuur 5: afgebroken placeholder door text-spacing

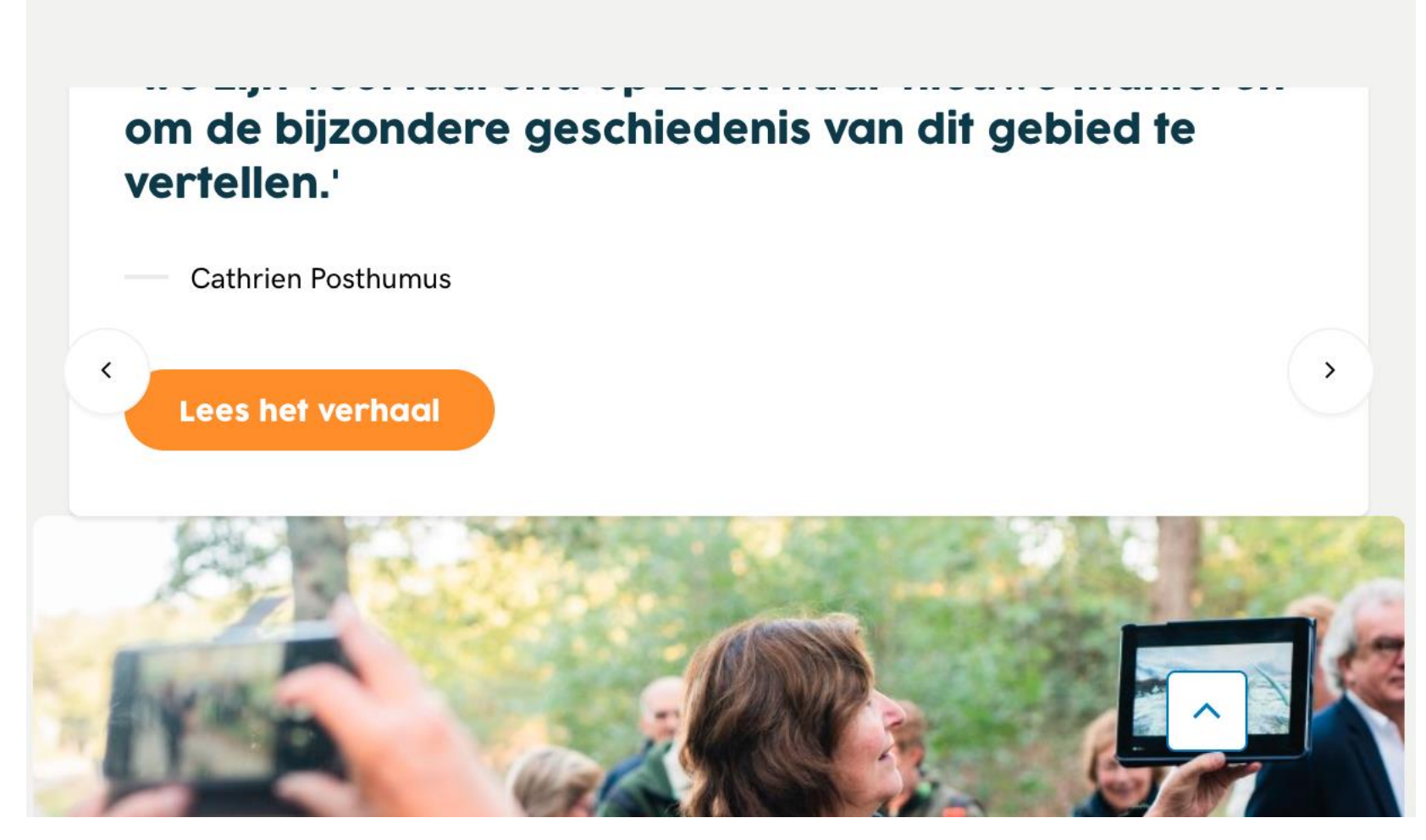

Figuur 6: verborgen content in de slider op mobiel